## HƯỚNG DẪN CHUYỂN ĐỔI FILE WORD SANG PDF

## 1. Cách thứ nhất: Sử dụng tính năng Save As sẵn có trong Word (áp dụng cho office 2007 trở lên)

**Bước 1**: Bạn hãy mở file Word cần được chuyển sang PDF, click chọn File -> chọn Save As như hình dưới đây.

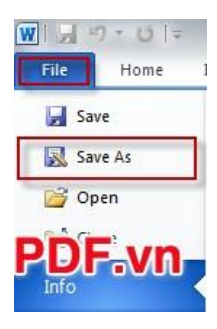

Bước 2: Chọn nơi lưu và định dạng file PDF được chuyển đổi.

+ File name: Tên file PDF mà bạn muốn đặt sau khi chuyển đổi thành công. Nếu không mặc định tên file PDF đó sẽ trùng với tên file Word gốc.

+ Save as type: Hãy chọn đúng định dạng PDF mà bạn muốn chuyển đổi, như hình dưới tôi chọn PDF (\*.pdf).

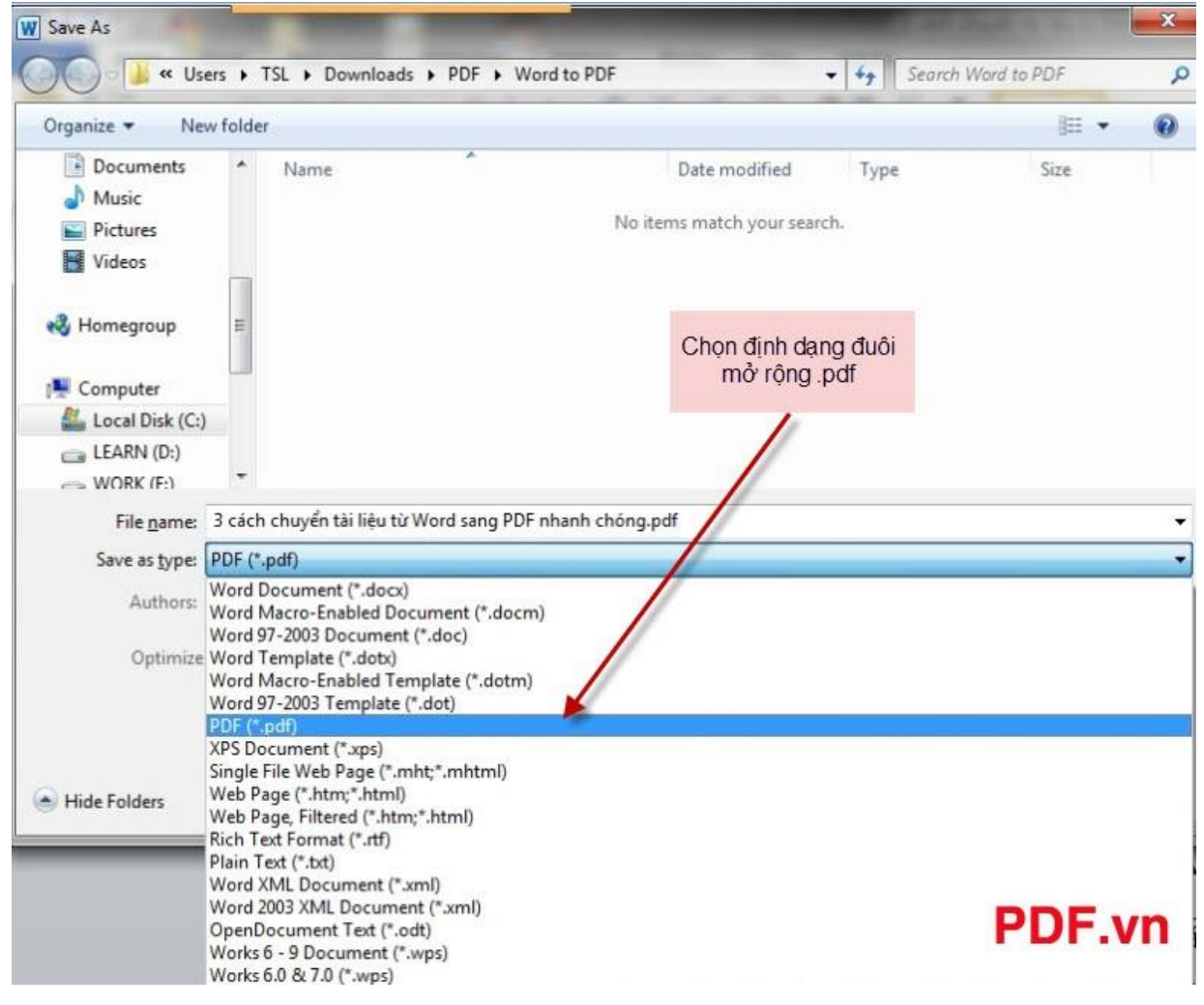

Bước 3: Tiến hành công việc chuyển đổi bằng cách nhấn vào Save.

Trong phần Optimize for có 2 sự lựa chọn:

1. Standard (publishing online and printing): Chọn phần này đồng nghĩa với việc tối ưu hóa in ấn và phát hành trên mạng Internet.

2. Minimum size (publishing online and printing): Nếu chọn phần này sẽ tối ưu hóa dung lượng và phát hành trên mạng Internet.

Ngoài ra nếu bạn chọn Open file after publishing: Sau khi hoàn tất quá trình chuyển đổi sẽ tự động mở file PDF đã được chuyển đổi.

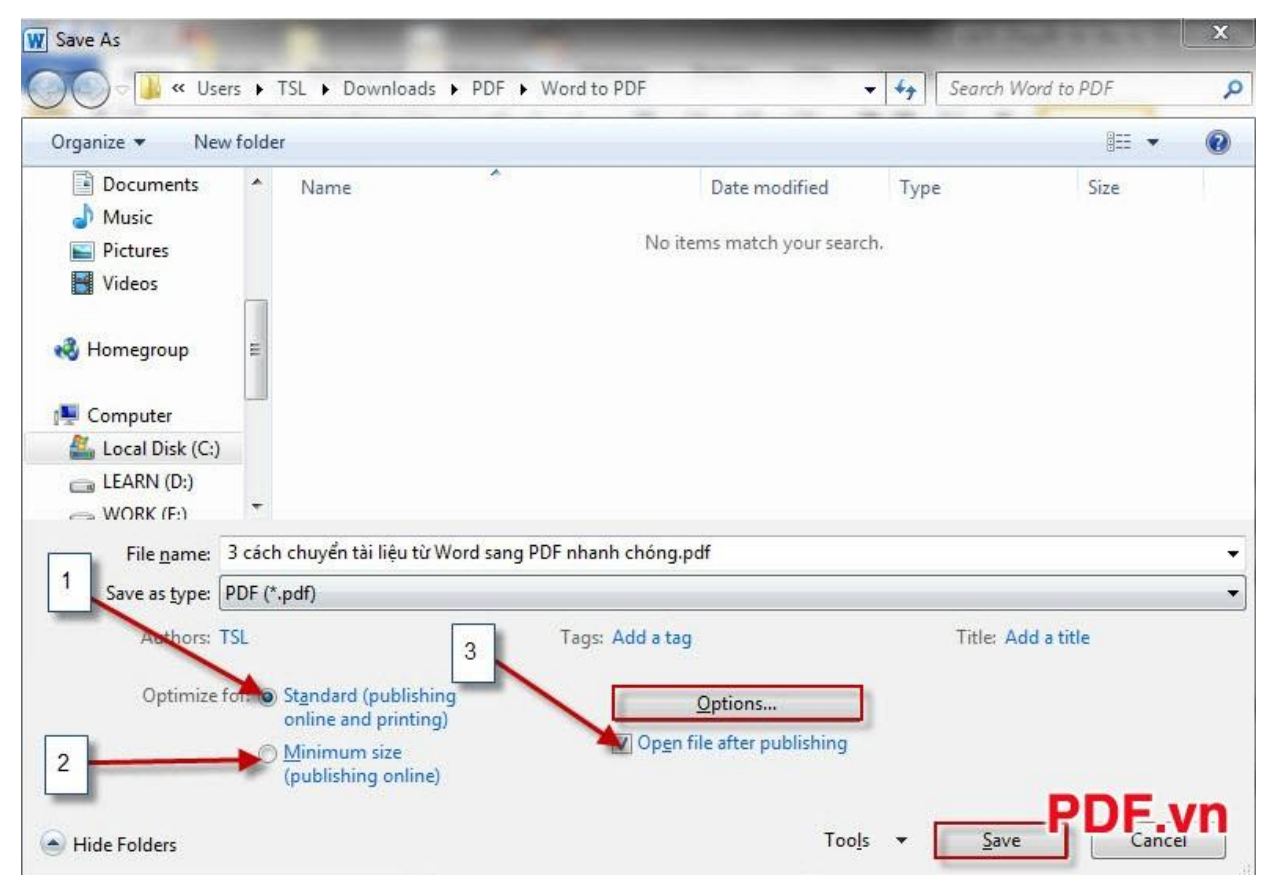

Trong phần Options có một số tùy chọn nâng cao, bạn có thể nghiên cứu để hiểu kỹ mục này.

| Options                          | 8 22            |
|----------------------------------|-----------------|
| Page range                       |                 |
| All                              |                 |
| Current page                     |                 |
| Selection                        |                 |
| Page(s) From: 1                  | To: 1 *         |
| Publish what                     |                 |
| Ocument                          |                 |
| Occument showing markup          |                 |
| Include non-printing information |                 |
| Create bookmarks using:          |                 |
| ④ Headings                       |                 |
| 🕐 Word bookmarks                 |                 |
| Document properties              |                 |
| Document structure tags for      | accessibility   |
| PDF options                      |                 |
| ISO 19005-1 compliant (PDF/      | 'A)             |
| Bitmap text when fonts may       | not be embedded |
| Encrypt the document v           | DF.vn           |

2. Cách thứ hai: Sử dụng công cụ chuyển đổi Word sang PDF online

Có rất nhiều trang Web cho phép thực hiện chuyển đổi Word sang PDF online. Sau đây tôi sẽ giới thiệu tới các bạn một Website cho phép chuyển đổi Word sang PDF online miễn phí.

Đầu tiên bạn hãy truy cập vào địa chỉ <u>http://document.online-convert.com/convert-to-pdf</u>

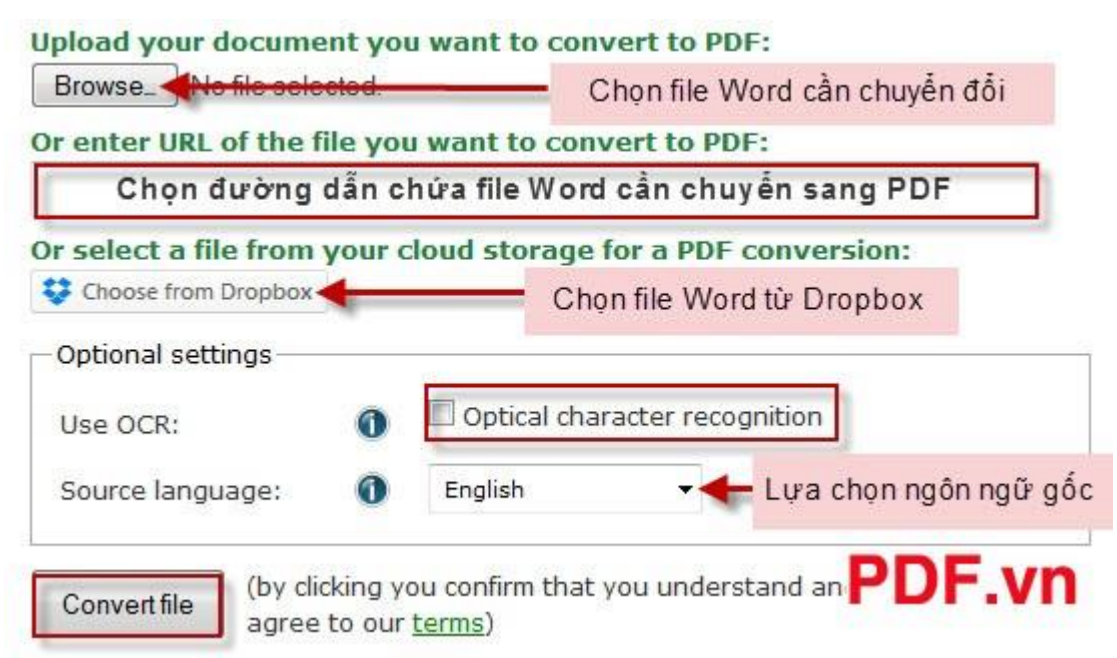

Để chuyển đổi file Word sang PDF, website cho phép bạn thực hiện với 3 lựa chọn. Bạn có thể chọn file từ ngay trên máy tính, hoặc tại một link nào đó, hoặc cũng có thể trên Dropbox.

## Trong phần **Optional settings:**

- Use OCR: Nếu bạn có file tài liệu thuộc dạng công thức toán học, vật lý thì hãy tích chọn ô Optical character recognition.

- **Source language**: Tại đây bạn có thể lựa chọn cho mình ngôn ngữ gốc để chuyển đổi sang.

Nhấn vào Convert file để tiến hành công việc chuyển đổi. Chờ trong giây lát Website sẽ gửi cho bạn file PDF đã được chuyển đổi. Bạn hãy nhanh chóng lưu vào máy và mở ra để kiểm tra file PDF đã được chuyển đổi.

## 3. Cách thứ ba: Sử dụng phần mềm chuyển đổi Word sang PDF

Advanced Word to PDF Converter là một phần mềm cho phép người dùng có thể tạo ra file PDF từ Word. Công cụ hỗ trợ chuyển đổi từ Word sang PDF này rất nhỏ gọn, bạn có thể download bản dùng thử <u>tai đây</u>.

Sau khi hoàn thành cài đặt, mở chương trình lên, giao diện chính của chương trình Advanced Word to PDF Converter như hình dưới.

| Advanced Word to Pdf Converter [Unregistered]      |                                                                |
|----------------------------------------------------|----------------------------------------------------------------|
| e List Settings Help                               |                                                                |
| File Name Path                                     | Size Type                                                      |
|                                                    |                                                                |
|                                                    |                                                                |
|                                                    |                                                                |
|                                                    |                                                                |
|                                                    |                                                                |
|                                                    |                                                                |
|                                                    |                                                                |
|                                                    |                                                                |
| Add File Add Folder Add URL Remove F               | File Remove All Select All Convert                             |
| Save Folder:                                       |                                                                |
| C:\Output Files Open                               | Set output file name                                           |
| ✓ Show output folder when done                     |                                                                |
| Show error information in conversion               |                                                                |
|                                                    |                                                                |
| Jutput File Type: PDF File                         |                                                                |
| PDF                                                |                                                                |
| Outout PDF as default format                       | Merrie converted imeries to output one inerie formet DDE       |
|                                                    | I melge converteu inages to outpat one image to mater of       |
| Convert PPT to multipage PDF as image format       | Adjust automatically PDF page size after merging images to PDF |
| Merge the Sheets of XLS to convert to PDF          |                                                                |
| Convert each page content of DOC/RTF to single PDF |                                                                |
|                                                    |                                                                |
| Change PDF page settings                           | PDF VI                                                         |
|                                                    |                                                                |

Tương tự như các phần mềm chuyển đổi Word sang PDF, phần mềm này cũng gồm 3 bước cơ bản:

- 1. Add File: Thêm file mà bạn cần chuyển đổi (File Word).
- 2. Save Folder: Lưu file được chuyển đổi (File PDF).
- 3. Convert: Tiến hành công việc chuyển đổi.

Ngoài ra, Advanced Word to PDF Converter còn hỗ trợ bạn trong việc chuyển đổi nhiều file cùng lúc bằng cách nhấn chọn Add Folder...

| List Settings Help         File Name       Path         Size       Type         Chon thur muc<br>chứra File       Tiến hành<br>chuyển đổi         Add File       Add Vile         Add File       Add Vile         Add File       Add Vile         Add File       Add Vile         Save Folder:       Convert         C:X0utput Files       Open         Stow error information in conversion       Set output file name         Show error information in conversion       Chọn noi lưu file PDF         PDF       Chọn noi lưu file PDF         Output PDF as default format       Merge converted inages to output one inage format-PDF         Convert PPT to multipage PDF as inage format       Merge the Sheets of XLS to convert to PDF         Convert each page content of DOC/RTF to single PDF       Chonge PDF page settings                                                                                                    | Advanced Word to  | o Pdf Converter [Unregistered]       |                                                                |
|----------------------------------------------------------------------------------------------------|-------------------|--------------------------------------|----------------------------------------------------------------|
| File Name       Path       Size       Type         Chon Thur muc<br>chứa File       Tiến hành<br>chuyển đổi       Tiến hành<br>chuyển đổi         Add File       Add Folder       Add URL       Remove File       Remove All       Select All       Convert         Save Folder:       C:Nutput Files        Open       Set output file name        Set output file name         I Show output folder when done       Stow output folder when done       Set output file name        Chọn noi lưu file PDF         Dutput File Type:       PDF File       Chọn noi lưu file PDF       PDF         PDF         Merge converted images to output one image format-PDF         Convert PPT to multipage PDF as image format        Merge converted images size after merging images to PDF I         Merge the Sheets of XLS to convert to PDF       Convert each page content of DOC/RTF to single PDF          Change PDF page settings                                                                                                    | e List Settings   | Help                                 |                                                                |
| Chon File Chon Tile Chon File Chon File Chon File Add File Add File Add File Add File Add File Add VIRL Remove File Remove All Select All Convert Sever Folder: Convert File Sever Folder: Sever Folder: Sever Folder: Chon noi luru file PDF File PDF Chon noi luru file PDF Merge converted images to output one image format-PDF Adjust automatically PDF page size after merging images to PDF Change PDF page settings Chon PDF Change PDF page settings Chon PDF Change PDF Change | File Name         | Path                                 | Size Type                                                      |
| Save Folder:  C:\Output Files  Set output file name  Set output file name  Set output file name  Set output file name  Chon noi luru file PDF  Dutput File Type: PDF File  PDF  Output PDF as default format  Merge the Sheets of XLS to convert to PDF  Change PDF page settings  PDF  Change PDF page settings  Chon noi luru file PDF  PDF  Change PDF page settings  Chon noi luru file PDF  PDF  Change PDF page settings  Chon noi luru file PDF  Chon noi luru file PDF  PDF  Change PDF page settings  Chon noi luru file PDF  Chon noi luru file PDF  PDF  Change PDF page settings  Chon noi luru file PDF  PDF  Chon noi luru file PDF  Chon noi luru file PDF  PDF  Chon noi luru file PDF  PDF  Chon noi luru file PDF  PDF  Chon noi luru file PDF  PDF  Chon noi luru file PDF  PDF  Chon noi luru file PDF  PDF  Chon noi luru file PDF  PDF  Chon noi luru file PDF  PDF  PDF  PDF  PDF  PDF  PDF  PDF                                                                                                    | Chọn File         | Chọn thư mục<br>chứa File            | Tiến hành<br>chuyển đổi                                        |
| Save Folder:  C:\Output Files Open Set output file name  Solve error information in conversion  Dutput File Type: PDF File PDF  Output PDF as default format  Convert PPT to multipage PDF as image format  Merge the Sheets of XLS to convert to PDF  Change PDF page settings  PDF                                                                                                    |                   |                                      |                                                                |
| C:\Uutput Files  Set output file name  Set output file name  Set output file name  Set output file name  Chon noi luru file PDF  PDF  Output PDF as default format  Chon noi luru file PDF  Output PDF as default format  Merge the Sheets of XLS to convert to PDF  Merge the Sheets of XLS to convert to PDF  Change PDF page settings  PDF  Change PDF page settings  Chon noi luru file PDF  Set output file name  Set output file name  Set output | Save Folder:      |                                      |                                                                |
| Show output folder when done Show error information in conversion   Dutput File Type: PDF File   PDF     Output PDF as default format   Convert PDF to multipage PDF as image format   Merge the Sheets of XLS to convert to PDF   Convert each page content of DOC/RTF to single PDF   Change PDF page settings     PDF                                                                                                    |                   |                                      | en Set output file name                                        |
| Chop noi luu file PDF PDF Output File Type: PDF File PDF Output PDF as default format Convert PPT to multipage PDF as image format Merge the Sheets of XLS to convert to PDF Change PDF page settings PDF DF page settings PDF V                                                                                                    | Show output       | folder when done                     |                                                                |
| Dutput File Type: PDF File       Chon noi luru file PDF         PDF          Output PDF as default format          Convert PPT to multipage PDF as image format          Merge the Sheets of XLS to convert to PDF          Convert each page content of DOC/RTF to single PDF          Change PDF page settings                                                                                                    | I✓ Show error in  | ormation in conversion               |                                                                |
| PDF          Output PDF as default format <ul> <li>Merge converted images to output one image format.PDF</li> <li>Convert PPT to multipage PDF as image format</li> <li>Merge the Sheets of XLS to convert to PDF</li> <li>Convert each page content of DOC/RTF to single PDF</li> <li>Change PDF page settings</li> </ul> <ul> <li>Merge the Sheets of XLS to convert to PDF</li> <li>Convert each page content of DOC/RTF to single PDF</li> </ul> <ul> <li>Merge PDF page settings</li> <li>PDF V</li> </ul>                                                                                                    | Dutput File Type: | PDF File                             | Chọn nơi lưu file PDF                                          |
| Output PDF as default format       Image: Convert PPT to multipage PDF as image format         Image: Convert PPT to multipage PDF as image format       Image: Convert each page content of DDC/RTF to single PDF         Image: Change PDF page settings       Image: Convert each page content of DDC/RTF to single PDF                                                                                                    | PDF 1             |                                      |                                                                |
| Convert PPT to multipage PDF as image format  Adjust automatically PDF page size after merging images to PDF  Adjust automatically PDF page size after merging images to PDF  Change PDF page settings  PDF v                                                                                                    | Output PDF as de: | fault format                         |                                                                |
| Convert PPT to multipage PDF as image format  Merge the Sheets of XLS to convert to PDF  Convert each page content of DOC/RTF to single PDF  Change PDF page settings  PDF v                                                                                                    | Jouparter ao ao   |                                      | 1 Merge converted images to output one image format-Por        |
| Merge the Sheets of XLS to convert to PDF     Convert each page content of DOC/RTF to single PDF     Change PDF page settings     PDF v                                                                                                    | Convert PPT to    | multipage PDF as image format        | Adjust automatically PDF page size after merging images to PDF |
| Convert each page content of DOC/RTF to single PDF Change PDF page settings PDF v                                                                                                    | Merge the Shee    | ets of XLS to convert to PDF         |                                                                |
| Change PDF page settings PDF v                                                                                                    | Convert each p    | age content of DOC/RTF to single PDF | )F                                                             |
| PDF v                                                                                                    | 01                |                                      |                                                                |
|                                                                                                    |                   | settings                             | DDC···                                                         |

Trên đây là 3 cách chuyển đổi file tài liệu từ Word sang PDF một cách nhanh chóng và đơn giản nhất.

Hy vọng bài viết giúp ích được nhiều cho các bạn!